| セットアップ (Macへ | .)                         | <br>4-2 |
|--------------|----------------------------|---------|
| Macに本製品を取り   | 付ける ・・・・・                  | <br>4-2 |
| Macへのセットアッ   | プ・・・・・・・・・・・・・・・・・・・・・・・・・ | <br>4-2 |
| Macから本製品を取   | り外す ・・・・・                  | <br>4-6 |

# セットアップ (Macへ)

## Macに本製品を取り付ける

USIMカードを取り付けた本製品をMacのUSBポートに接続します。 Macがデータカード(本製品)を認識します。(Macが本製品を認識 するまで45秒程度かかります。)

4 セットアップ (Mac へ)

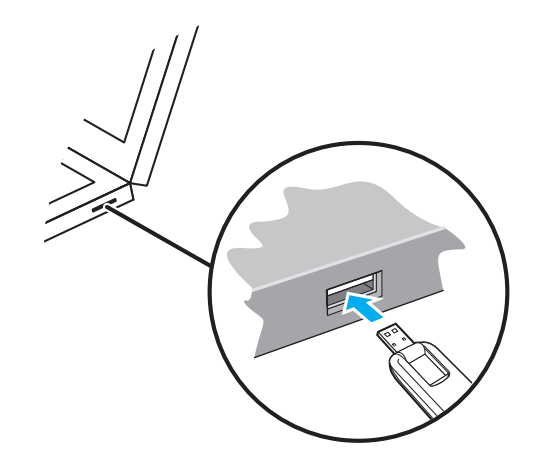

Mac OS X の場合では、「SoftBank 004Z」フォルダが自動的に表示されたら、本製品の接続完了となります。 ユーティリティのインストールについては次の「Macへのセットアップ」を参照してください。

## Macへのセットアップ

### ユーティリティをインストールする

SoftBank 004Z Utilityを使用してネットワークへの接続や設定を 行うことができます。 画面表示、手順はMac OS 10.6を例としています。

- インストール中に、本製品を取り外さないでください。インストールが正常 に行われない、または、システムがダウンしたり、そのほかの異常を起こし たりするおそれがあります。
- 🚹 Macの電源を入れ、OSを起動します。
- 本製品をMacに接続します。

デスクトップに 🕙 アイコンが表示されます。ダブルクリックをすると、 「SoftBank 004Z Utility.mpkg」フォルダが開きます。

本製品をMacL取り付けた状態でスリーブを行うと、正常に動作しない場合 があります。必ず本製品を取り外してから、スリーブを行ってください。また、 本製品を取り付けた状態で、再起動や電源を入れると正常に動作しない場合 があります。この場合、Macを起動する前に本製品を取り外してください。

SoftBank 004Z Utility.mpkg」をダブルクリックすると、イン ストールが始まり、次の画面が表示されます。「続ける」をクリック します。

- ・ご使用のMacに本製品以外のZTE社製ユーティリティがインストールされている場合は、ご利用されていた製品の取扱説明書を参照してアンインストールを実施してからインストールしてください。
- 本製品の最新のユーティリティのみがインストールされていることをご確認のうえご使用ください。

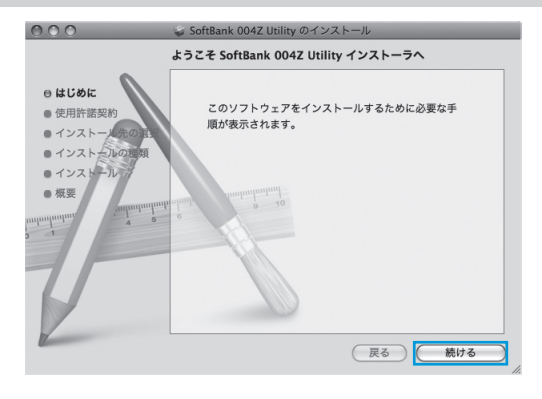

【 「使用許諾契約」の画面が表示されます。「続ける」をクリックします。

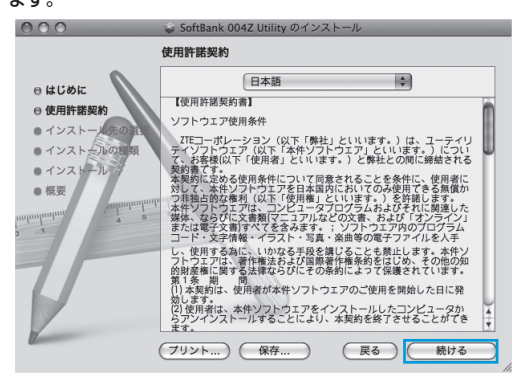

5 使用許諾契約に同意する場合は、「同意する」をクリックしてく ださい。

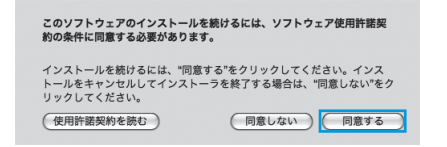

「インストール先の選択」の画面が表示された場合は、インストール先を選 択して、「続ける」をクリックしてください。

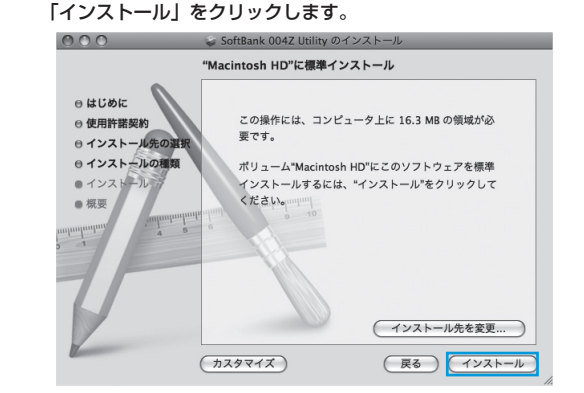

6 「"Macintosh HD"に標準インストール」の画面が表示されます。

•「Macintosh HD」はお使いになっているハードディスクの名称です。お客 さまによって、表示される名称は異なります。 7 認証の画面が表示されます。お使いのMacの名前(ユーザー名) とパスワードを入力して、「OK」をクリックします。

| "インストーラ"を操作するには、パスワードを入力し<br>てください。 |                   |  |  |
|-------------------------------------|-------------------|--|--|
|                                     | 名前: Administrator |  |  |
| ,                                   | マード:              |  |  |
| ▶ 詳細な情報                             |                   |  |  |
| (?)                                 | (キャンセル) OK        |  |  |

8 インストールが始まります。

#### 9 次の画面が表示されたら、「閉じる」をクリックします。

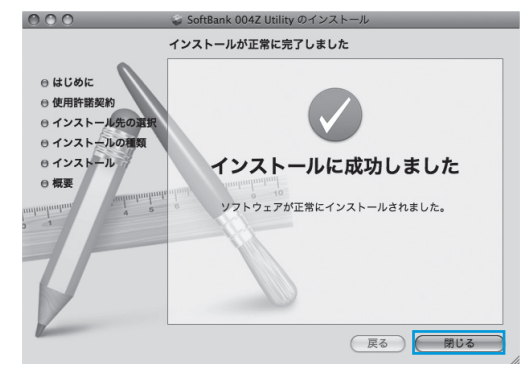

🚺 SoftBank 004Z Utilityが自動的に起動します。

#### うまく起動しない場合などは再起動してください。

### ユーティリティをアンインストールする

- 🚹 🛍 をクリックして、Finderの画面を表示します。
- 2 「SoftBank 004Z Utility」を削除します。
  - /Macintosh HD/アプリケーションフォルダ内の「アンインストール SoftBank 004Z Utility」のファイルをゴミ箱にドラッグします。

#### 3 ドライバを削除します。

- /Macintosh HD/システム/ライブラリ/Extensionsフォルダ内の ZTEUSBCDCACMData.kextのファイルをゴミ箱にドラッグします。
- /Macintosh HD/システム/ライブラリ/Extensionsフォルダ内の ZTEUSBMassStorageFilter.kextのファイルをゴミ箱にドラッグしま す。

#### 4 ModemListを削除します。

 /Macintosh HD/システム/ライブラリ/ModemListフォルダをゴミ箱に ドラッグします。

#### 5 Modem Scriptsを削除します。

 /Macintosh HD/ライブラリ/Modem Scriptsフォルダ内のZTE USB MODEMのファイルをゴミ箱にドラッグします。

#### 6 インストーラーを削除します。

- /Macintosh HD/ライブラリ/Application Supportフォルダ内のZTEの フォルダをゴミ箱にドラッグします。
- /Macintosh HD/ライブラリ/LaunchAgentsフォルダ内のcn.com.zte. usbswapper.plistのファイルをゴミ箱にドラッグします。
- /Macintosh HD/ライブラリ/LaunchDaemonsフォルダ内のcn.com. zte.PPPMonitor.plistのファイルをゴミ箱にドラッグします。

#### 7 Macを再起動してください。

•「Macintosh HD」はお使いになっているハードディスクの名称です。お客 さまによって、表示される名称は異なります。

### Macから本製品を取り外す

 本製品を取り外す前に、ユーティリティを終了させてください。データ通信 中は本製品を取り外さないでください。

本製品をMacから取り外すときは、次の方法で行ってください。無理 に取り外すと、本製品に保存されているファイルに損害を与えるおそ れがあります。

- 🚹 🛍 をクリックして、Finderの画面を表示します。
- Finderの画面で「SoftBank 004Z」の取り出しアイコン(▲) をクリックします。

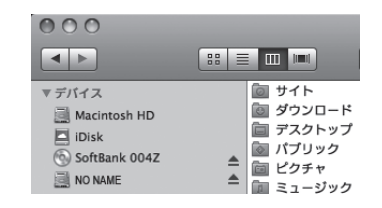

- microSDカードをお使いの場合は、先にカードの取り出しアイコン(▲)
  をクリックしてから「SoftBank 004Z」の取り出しアイコン(▲)をクリックして取り出してください。
- 3 Macから本製品を取り外します。

Finderの画面で上記アイコンが表示されない場合は、ユーティリティが終了 していることを確認し、本製品を取り外してください。